# DOGSNSHOWS USER MANUAL

### **1 OUTLINE**

- User Management
- Dog Management
- Register In Club

#### A. User Management

New users click **Sign Up** at right side corner of the page.

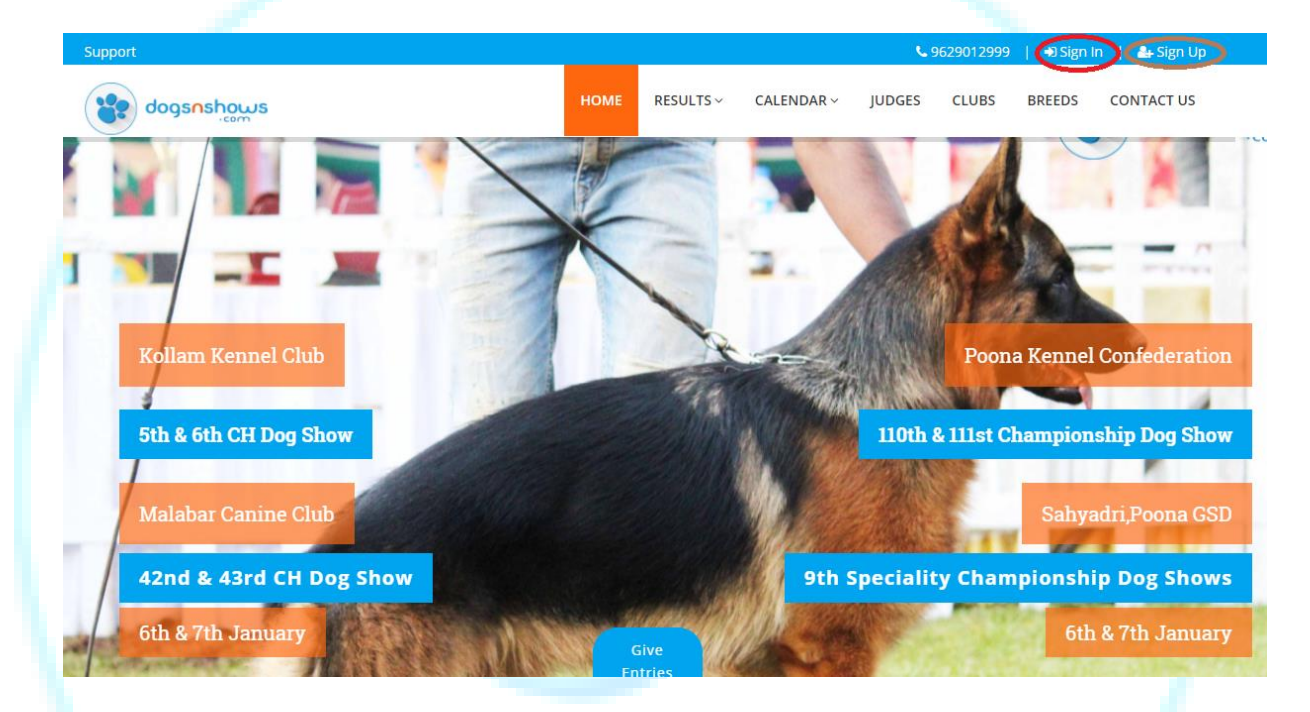

Fill the required details correctly and then submit you will receive an OTP to your given mobile number, give the OTP then you can enter into the dashboard.

| Image: Control of the signed of the signed of the signe                                  |                       | Dainey – Quality Edu Melcome to M<br>Support | ass Sti 🔗 BEEVOND JOBS 📿     | No registration!! Vac Q Work From Home - 6 | Grate part time job in 449 Lenovo 8460 Laptop | Philips 329FL5039 22 |                                         |
|----------------------------------------------------------------------------------------------------|-----------------------|----------------------------------------------|------------------------------|--------------------------------------------|-----------------------------------------------|----------------------|-----------------------------------------|
| Image: state in the state in the               |                       | dogsn Use                                    | r Sign Up                    |                                            |                                               | × CONTACT US         |                                         |
| All de la la la la la la la la la la la la la                                                                                                    |                       | Title                                        |                              | Name =                                     |                                               |                      | 10 1 10 1 10 10 10 10 10 10 10 10 10 10 |
| Image: State State Stat                                  |                       | Meh                                          | e No(Check the Dail Code)    | NAME     Email ID                          | Password                                      |                      |                                         |
| Dur to Address Line1   Dur to Address Line1   Dur to State   Dur to State                                                                                                    |                       | 91                                           | Mobile No                    | email id                                   | Password                                      |                      |                                         |
| A DOREST INT 1 GOREST OF THE STATE 1 GOREST OF THE STATE 1 GOREST    | - /                   | Door                                         | No                           | Address Line 1 =                           | Address Line 2 =                              |                      |                                         |
| Post     Post     Ititle     In Dogs N Shows.     Post Your Ad Now Free!     Itilitie     Itilitie     Show Calendar                                                                                                    | and the second of the | DO                                           | OR NO                        | ADDRESS LINE 1                             | ADDRESS LINE 2                                |                      | and the second second                   |
| POST Prode<br>Litt mender<br>In Dogs N Shows:<br>Post Your Ad Now Free!<br>Gree<br>Boot Calendar                                                                                                    | 1                     | Deat                                         | de•                          | City = State =                             | Country                                       |                      |                                         |
| Litt       res       cod         In Dogs N Shows.       In Dogs N Code       In Dogs N Code         Image: Dogs N Code       Image: Dogs N Code       Image: Dogs N Code         Show Calendar       Image: Dogs N Code       Image: Dogs N Code                                                                                                    |                       | POST                                         | code                         | 2                                          |                                               |                      |                                         |
| Litt end off<br>In Dogs N Shows.<br>Post Your Ad Now Free!<br>Urd by<br>Dot<br>Dot<br>Show Calendar                                                                                                    |                       | A CARL AND A CARL OF A CARL                  |                              |                                            |                                               |                      |                                         |
| In Dogs N Shows<br>Post Your Ad Now Free!                                                                                                    |                       | Litte                                        | esend OTP                    |                                            | Save                                          | Cancel               |                                         |
| In Dogs N Shows.<br>Post Your Ad Now Free!<br>If Hyperiod Content of the second second s |                       | A CONTRACTOR OF THE OWNER                    | and the second second second |                                            | and the second second                         |                      |                                         |
| Post Your Ad Now Free                                                                                                    |                       |                                              | Mahan                        | and the second                             |                                               |                      |                                         |
| Post Your Ad Now Free!                                                                                                    |                       | In Doge                                      |                              |                                            |                                               |                      |                                         |
| Show Calendar                                                                                                    |                       | In Dogs                                      | N Shows.                     |                                            |                                               |                      |                                         |
| Click The point of the point of the point of   |                       | In Dogs                                      | N Snows.                     | Now Fron                                   | a contraction                                 |                      |                                         |
| Show Calendar                                                                                                    |                       | In Dogs                                      | our Ad                       | Now Free                                   | !                                             |                      |                                         |
| Show Calendar                                                                                                    |                       | In Dogs                                      | Your Ad                      | Now Free                                   |                                               |                      |                                         |
| Show Calendar                                                                                                    |                       | In Dogs                                      | Your Ad                      | Now Free                                   |                                               |                      |                                         |
| Show Calendar                                                                                                    |                       | In Dogs<br>Post                              | Your Ad                      | Now Free                                   |                                               |                      |                                         |
| Show Calendar                                                                                                    |                       | In Dogs                                      | Your Ad                      | Now Free                                   | !                                             |                      |                                         |
| Show Calendar                                                                                                    |                       | Post                                         | Your Ad                      | Now Free                                   |                                               |                      |                                         |
| Show Calendar                                                                                                    |                       | Post                                         | Your Ad                      | Now Free                                   |                                               |                      |                                         |
| Show Calendar                                                                                                    |                       | Post 1                                       | our Ad                       | Now Free                                   |                                               |                      |                                         |
| TABAD COM ALBAD COM                                                                                                    |                       | Post                                         | Y Snows.                     | Now Free                                   |                                               |                      |                                         |
| TABBAD COTA                                                                                                    |                       | In Dogs<br>Post                              | Your Ad                      | Now Free                                   |                                               |                      |                                         |
|                                                                                                    |                       | In Dogs<br>Post 1<br>Show Calendar           | Your Ad                      | Now Free                                   |                                               |                      |                                         |

| Support |                                            |                      | <b>\$</b> 9791301264 | 🔿 Sign In 📔 🚑 Sign Up |
|---------|--------------------------------------------|----------------------|----------------------|-----------------------|
| dogsn   | User Sign Up                               |                      |                      | × CONTACT US          |
|         | Please verify your mobile no 9790191709 wi | th OTP number.       |                      |                       |
|         | OTP No                                     | Verify               | Resend OTP Cancel    |                       |
|         | OTP has been sent successfully.            |                      |                      |                       |
|         |                                            |                      |                      |                       |
|         |                                            |                      |                      |                       |
|         |                                            |                      |                      |                       |
|         | Support HOME R                             | IESULTS              |                      | A                     |
|         | Com Construction                           |                      |                      |                       |
|         | DASHBOARD                                  |                      | <b>^</b>             |                       |
|         |                                            |                      |                      |                       |
|         |                                            |                      |                      |                       |
|         |                                            | (FT)                 |                      |                       |
|         | EDIT PROFILE                               | DOG REGISTRATION     | DOG MANAGEMENT       |                       |
|         |                                            |                      |                      |                       |
|         | (a)                                        | (j)                  |                      |                       |
|         | CHANGE PASSWORD                            | GIVE ENTRIES TO CLUB | LITTER ADVERTISEMENT |                       |
|         |                                            |                      |                      |                       |
|         |                                            |                      |                      |                       |
|         |                                            |                      |                      |                       |
|         | USER GIVEN ENTRIES                         |                      |                      |                       |
|         |                                            |                      |                      |                       |
|         |                                            |                      |                      |                       |

Exist Users Click **Sign In** at right side corner of the page. Fill the  $1^{st}$  text box with your registered mobile no or email id and  $2^{nd}$  text box fill the password you gave.

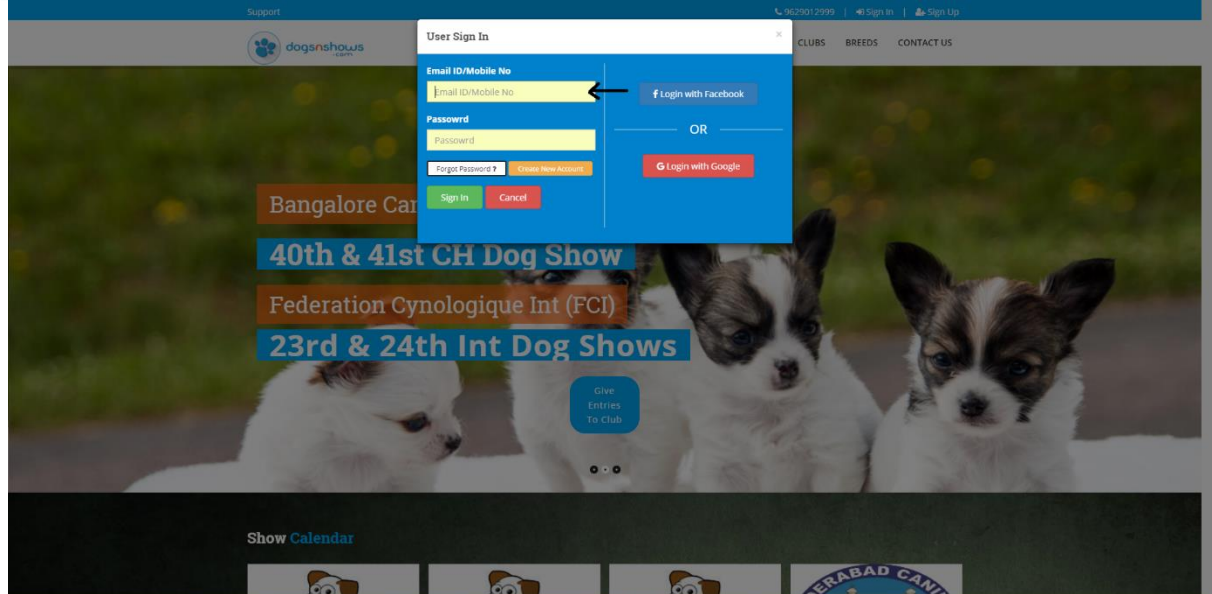

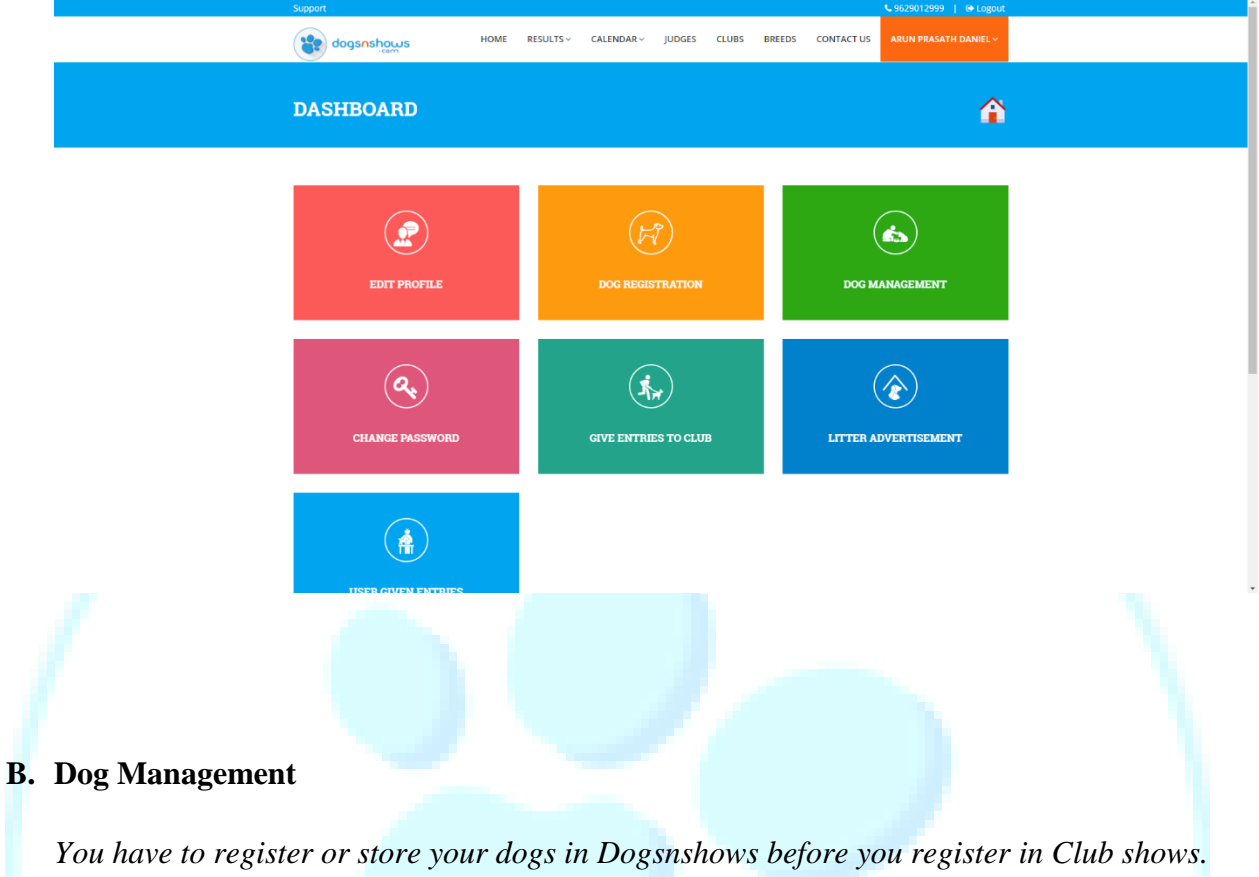

If the user credentials are correct you will redirect to user dashboard.

## You have to register or store your dogs in Dogsnshows before you register in Club shows. Click the Dog Registration Menu at the icon shown in Dashboard or at right corner you can see a drop down menu with Dog Registration link.

|                                                                             |                 |      |           |            |               |       |        |            | Section 2012/1999   € Logout                                                                   |  |
|-----------------------------------------------------------------------------|-----------------|------|-----------|------------|---------------|-------|--------|------------|------------------------------------------------------------------------------------------------|--|
|                                                                             | dogsnshows      | HOME | RESULTS ~ | CALENDAR ~ | JUDGES        | CLUBS | BREEDS | CONTACT US |                                                                                                |  |
|                                                                             | DASHBOARD       |      |           |            |               |       |        |            | User Dashboard<br>Edit Profile<br>Dog Registration<br>Dog Management                           |  |
|                                                                             | EDIT PROFILE    |      |           | dog regis  | 2<br>STRATION |       |        | (<br>Dog M | Change Password<br>Give Entries to Club<br>Utter Advertisement<br>User Given Entries<br>Logout |  |
|                                                                             | CHANGE PASSWORD |      |           | GIVE ENTRI | ES TO CLU     | В     |        | (          | OVERTISEMENT                                                                                   |  |
| ningen Verene diegen bere kann die gant dag, datel veret VII 2000 1000 1000 |                 |      |           |            |               |       |        |            |                                                                                                |  |

First you have to fill the KCI No or MIC No in the text box and click search button. If your dog details already with us the details will fill automatically in the required details else you need to fill up the details given below. Upload the Image of the Front and Back of your KCI certificate (the image size should be less than 1000px\*1000px). Click submit to finish the Registration.

| dogsnshows                              | HOME RESULTS ~ CALENDAR ~ JUDO           | SES CLUBS BREEDS CONTACT US          | ARUN PRASATH DANIEL ~     |       |
|-----------------------------------------|------------------------------------------|--------------------------------------|---------------------------|-------|
| User Menu                               | Please Enter KCI or MIC No and Click Sea |                                      | O Back                    |       |
|                                         | KCI/MIC No KCI N                         | io -                                 |                           |       |
| DOS REGISTATION                         | KCI NO • KC                              | I No Q                               |                           |       |
| DOC MANAGEMENT                          | Please Er                                | nter KCI or MIC No and Click Search. |                           |       |
|                                         | Deg Details                              |                                      |                           |       |
|                                         | Dog Name                                 | Breed                                |                           |       |
| UTB GYDL DITHE                          | KCI No                                   | MIC No                               | S. Martin                 |       |
| 10 - State Barrier                      | KCI No Edit                              | MIC No                               | Edit Cheik                |       |
|                                         | DOB Sex                                  | Colour                               | Bred IN P                 |       |
|                                         | sire Childhale                           | Dam                                  |                           |       |
|                                         | SIRE                                     | DAM                                  |                           | F. WA |
|                                         | Owner Details                            | - went of the state                  | - S /                     | 0 6   |
| ACTING THE REAL                         | Owner Title                              | Owner Name®                          | AND NO.                   |       |
| AND AND AND AND AND AND AND AND AND AND | Breeder Name                             | Mobile No                            | Contraction of the second | -/    |

If you want to edit your dog details which you have entered. Click the Dog Management Menu at the icon shown in Dashboard or at right corner you can see a drop down menu with Dog Management link. Click the Edit button and change details and submit again.

|                                     | Support              |                    |                |           |        |            | ▲ 9629012999   🕞 Logout |
|-------------------------------------|----------------------|--------------------|----------------|-----------|--------|------------|-------------------------|
|                                     | dogsnshows           | HOME RESULTS ~     | CALENDAR ~ JUD | GES CLUBS | BREEDS | CONTACT US | ARUN PRASATH DANIEL ~   |
|                                     |                      |                    |                |           |        |            | User Dashboard          |
|                                     |                      |                    |                |           |        |            | Edit Profile            |
|                                     | DOG MANAGEMEI        | VТ                 |                |           |        |            | Dog Registration        |
|                                     |                      |                    |                |           |        |            | Dog Management          |
|                                     |                      |                    |                |           |        |            | Change Password         |
|                                     |                      |                    |                |           |        |            | Give Entries to Club    |
|                                     | DOG NAME             | KCI No             | BRE            | EED       |        | Q          | Litter Advertisement    |
|                                     |                      |                    |                |           |        |            | User Given Entries      |
|                                     |                      |                    |                |           |        |            | Logout                  |
|                                     | User Menu            | Dog Name           | KCI No         | Breed     | Sex    | DOB        | Action                  |
|                                     |                      | TESTING ARUN'S DNS |                | DOBERMANN |        |            |                         |
|                                     | EDIT PROFILE         |                    |                |           |        |            |                         |
|                                     | DOG REGISTRATION     |                    |                |           |        |            |                         |
|                                     |                      |                    |                |           |        |            |                         |
|                                     | DOG MANAGEMENT       |                    |                |           |        |            |                         |
|                                     | CHANGE PASSWORD      |                    |                |           |        |            |                         |
|                                     | CIVE ENTRIES TO CLUB |                    |                |           |        |            |                         |
|                                     |                      |                    |                |           |        |            |                         |
|                                     | LITTER ADVERTISEMENT |                    |                |           |        |            |                         |
|                                     |                      | ( >                |                |           |        |            |                         |
|                                     | USER CIVEN DATABLE   | bal                |                |           |        |            |                         |
|                                     |                      |                    | ALC: N         |           |        |            |                         |
| z//www.dogsnshows.com/dogs/dog_list |                      | 1 642              |                |           |        |            |                         |
|                                     |                      |                    |                |           |        |            |                         |
|                                     |                      |                    |                |           |        |            |                         |
|                                     |                      |                    |                |           |        |            |                         |
|                                     |                      |                    |                |           |        |            |                         |

| Edit the dog                 | details and save it |
|------------------------------|---------------------|
| Luc the dog                  |                     |
| Deg Details                  |                     |
| Dog Name ·                   | Breed               |
| CH DOGSNSHOW'S TESTING       | LABRADOR RETRIEVER  |
| KCI No                       | MIC No              |
| 1122/11236 Edit Check        | 9788888 Edit Check  |
| DOB • Sex •                  | Colour Bred IN *    |
| 01-04-2014 44 M & 27 D DOG • | BLACK Bred In India |
| Sire                         | Dam *               |
| TEST                         | TEST                |
|                              |                     |
| Owner Details                |                     |

# C. Register In Club

After signing you can see Click the **Give Entries to Club** Menu at the icon shown in Dashboard or at right corner you can see a drop down menu with **Give Entries to Club** link. You can see the list of shows.

Click **Online With Payment** green colour button in the required show.

|                                                 | Support                                      |                           |                                                                                                    | C 2022012333 1 C LUBOR                                                                                                    |
|-------------------------------------------------|----------------------------------------------|---------------------------|----------------------------------------------------------------------------------------------------|----------------------------------------------------------------------------------------------------|
|                                                 | dogsnshows                                   | HOME RESULTS ~ CALENDAR ~ | JUDGES CLUBS BREEDS CONTACT                                                                                                    | T US ARUN PRASATH DANIEL ~                                                                                                    |
|                                                 | SHOW LIST                                    |                           |                                                                                                    | User Dashboard<br>Edit Ponte.<br>Dog Registration<br>Dog Minagement                                                                                                    |
| deres                                           | Show Type •                                  | CLUB NAME                 | Show Date                                                                                                    | Charge Passioned  Charge Passioned  Concentration to the concentration of the concentration of the concentration o |
| 1                                               | Uper Menu<br>BOR PROFILE<br>BOS SEGRITUATION |                           | HYDERABAD CANINE CLUB<br>CHINE HILL Payment 3<br>Crime Hill Payment 3<br>Indian Breeds : Rs. 200<br>Al Breeds : Rs. 200                                      | User Court Ennis<br>Lego-/ 11 2017<br>91 IntrestAtuto<br>Const 100: 5 B : 0 2                                                                                                    |
|                                                 |                                              |                           | HYDERABAD CANINE CLUB<br>ADDA (187 A 6280 CLAAPPOINT POO<br>STOW<br>Chine With Payment X<br>Chine With Payment X<br>Indian Breeds : RRE<br>All Broads : 1900 | NOV 11 2017<br>9 INDENAKO.<br>Day mar May Bee<br>011:019:518:02                                                                                                    |
| steps//www.dogsnbows.com/dogs/show_registration |                                              |                           | BANGALORE CANTINE CLUB<br>407TL & 415T CHAMPONENTIP CCG SHOW                                                                                                 | DEC 02 2017                                                                                                    |

You can see list of dogs you have registered in your account. Below the KCI No you can see a select box with list of classes(based on your dog age dob to show date ). Select the required Class of your dog, the click Add to Cart Button below. After Adding the required

number of dogs in your cart, click the **Checkout** black colour button at top or bottom of the dog list.

| dogsnshows HOME RESULTS~ CALENDAR~ JUDGES CLUBS BREEDS CONTACT US ARUN PRASATH DANIEL~                                                                                                    |
|----------------------------------------------------------------------------------------------------|
| ELIGIBLE DOGIES I<br>International of international course connecture<br>Bangalore canine club - 40th & 41st championship dog show & 23rd & 24th fci international dog show - online with<br>payment |
| DOG NAME KCI No BREED Q 0                                                                                                    |
| e tack to Show List                                                                                                    |
| Riphan Cer                                                                                                    |

In the Cart Page you can see the dog which you have added in the cart. Check the dog and class details correctly. If you like to change the class you can do it by selecting the class and click update.

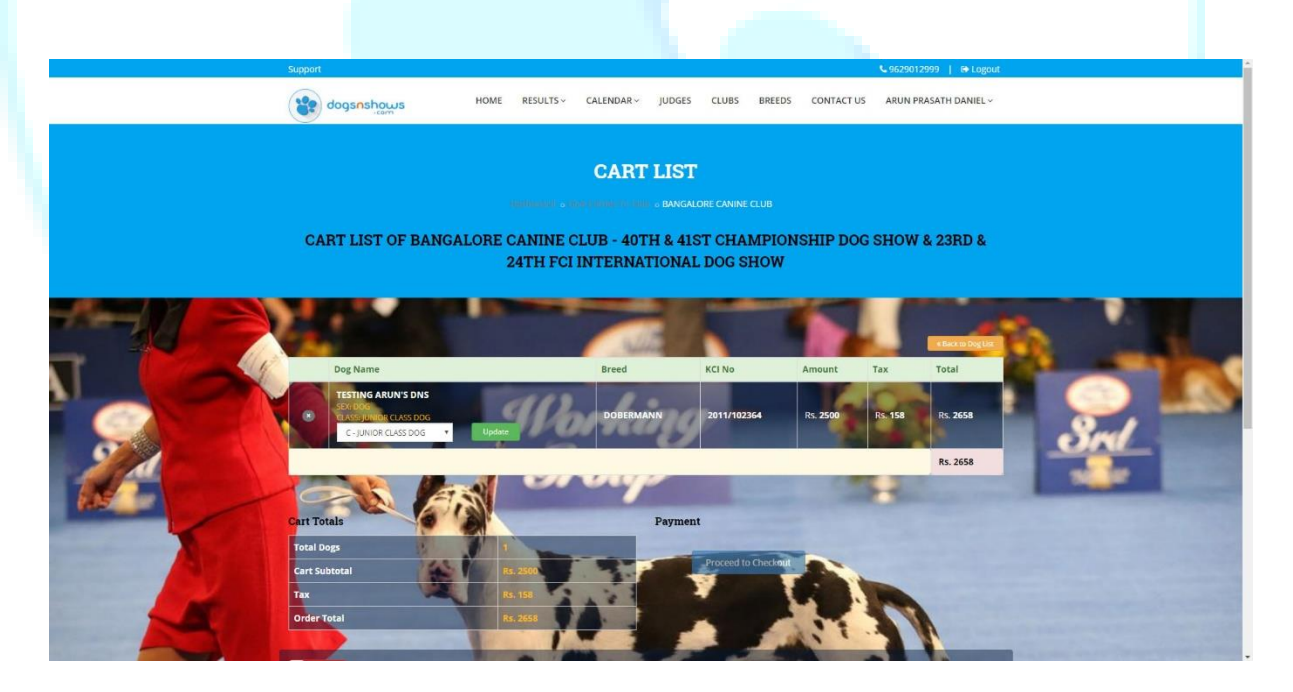

At bottom of the page, click and read the term and conditions and click on the **NO** button to make it **YES**. Then click the **Proceed to Checkout** button.

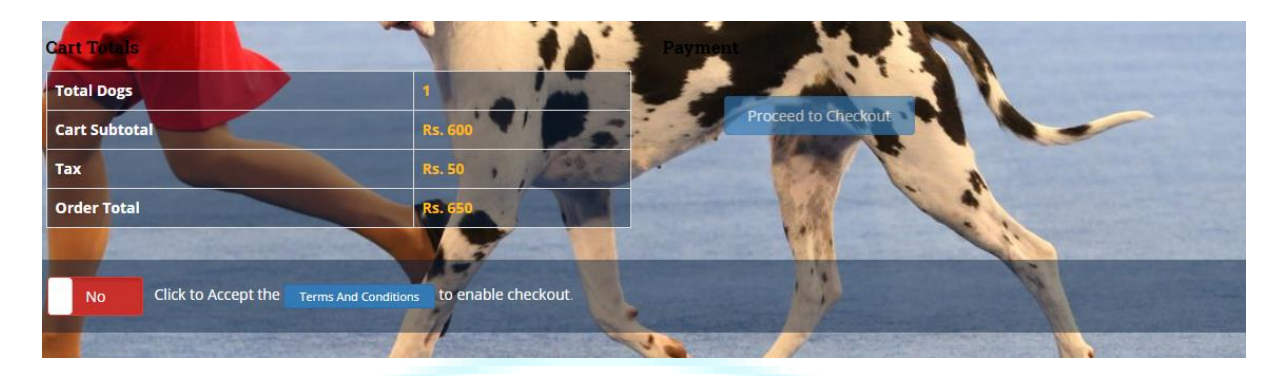

In the Checkout Page. First select the billing address which you given while registration.

| Support                                                 |                         |                     |                                |               |                           | € 9629012999   ⊕ Logo |
|---------------------------------------------------------|-------------------------|---------------------|--------------------------------|---------------|---------------------------|-----------------------|
| dogsnshows                                              | HOME RESULTS ~          | CALENDAR ~          | JUDGES CLUBS                   | BREEDS        | CONTACT US                | ARUN PRASATH DANIEL   |
|                                                         |                         |                     |                                |               |                           |                       |
|                                                         |                         | CHECK               | OUT                            |               |                           |                       |
|                                                         |                         |                     |                                |               |                           |                       |
|                                                         |                         |                     |                                |               |                           |                       |
|                                                         |                         |                     |                                |               |                           |                       |
|                                                         |                         |                     |                                |               |                           |                       |
| Address Details                                         |                         |                     |                                |               |                           |                       |
| # User Address                                          |                         |                     |                                |               |                           | Add New               |
| • 49/19-A, INDRA NAGAR, KAVI                            | UNDAMPALAYAM, COIMBATOR | , TAMIL NADU, INDIA | - 641030                       |               |                           | Edit                  |
| Pilling Details                                         |                         |                     |                                |               |                           |                       |
| Binning Details                                         |                         |                     |                                | 100           |                           | 24                    |
|                                                         |                         |                     |                                |               |                           |                       |
| Door No                                                 | Addres                  | s Line 1            | _                              | Addre         | ss Line 2                 |                       |
| Door No<br>49/19-A                                      | Addres                  | s Line 1<br>NAGAR   |                                | Addre<br>KAVI | ss Line 2                 |                       |
| Door No<br>49/19-A<br>City                              | Addres                  | s Line 1<br>L NAGAR | State                          | Addre<br>KAVI | ss Line 2<br>UNDAMPALAYAM |                       |
| Door No<br>49/19-A<br>City<br>COIMBATORE                | Addres<br>INDR/         | s Line 1<br>& NAGAR | State<br>TAMIL NADU            | Addre<br>KAVI | ss Line 2<br>UNDAMPALAYAM |                       |
| Door No<br>49/19-A<br>City<br>COIMBATORE<br>Postal Code |                         | s Line 1<br>3 NAGAR | State<br>TAMIL NADU<br>Country | Addre<br>KAVI | ss Line 2<br>UNDAMPALAYAM |                       |

If you like to add new address, click Add New button and fill the details in the form.

|             | Mailage Address |           |           |                |               |
|-------------|-----------------|-----------|-----------|----------------|---------------|
|             | Door No         | Address I | ine 1     | Address Line 2 | 2222          |
|             | DOOR NO         | ADDRES    | IS LINE 1 | ADDRESS LINE 2 |               |
|             | Pincode         | City      | State     | Country        |               |
| Address De  | Pincode         | Ø         |           |                |               |
|             | Submit Cancel   |           |           |                | 9399 <u> </u> |
| # User Add  | ener storrer    |           |           |                | Add I         |
| O NO:2, KAN |                 |           |           |                | lit           |

After that Click **Pay** button to do the payment.

|      | dogsnshows                                                                                                    | HOME RESULT                                                                  | TS ~ CALENDAR ~ JUD | OGES CLUBS BREEDS                                          | CONTACT US A   | RUN PRASATH DANIEL ~ |                        |
|------|----------------------------------------------------------------------------------------------------|------------------------------------------------------------------------------|---------------------|------------------------------------------------------------|----------------|----------------------|------------------------|
|      | city                                                                                                    |                                                                              |                     | e                                                          |                |                      | A DECK OF THE OWNER    |
|      | COIMBATORE                                                                                                    |                                                                              | TA                  | AMIL NADU                                                  |                | _                    |                        |
|      | Postal Code                                                                                                    |                                                                              | Cour                | ntry                                                       | -              |                      |                        |
|      | 641030                                                                                                    |                                                                              | IN                  | DIA                                                        |                |                      |                        |
|      | Your order                                                                                                    | -1                                                                           | 1                   |                                                            |                | -                    |                        |
|      | Dog Name                                                                                                    | Breed                                                                        | KCI No              | Amount                                                     | Тах            | Total                | A CONTRACTOR OF THE    |
| 1    | TESTING ARUN'S DNS                                                                                                    | DOBERMANN                                                                    | 2011/102364         | Rs. 2500 (* 1)                                             | Rs. 158 (* 1)  | Rs. 2658             | Constant of the second |
|      | CLASS JUNIOR CLASS DOG                                                                                                    | 1 1 2                                                                        |                     |                                                            |                |                      |                        |
| - /- |                                                                                                    | / California                                                                 |                     |                                                            | and the second | Rs. 2658             |                        |
|      | TU                                                                                                    |                                                                              |                     |                                                            |                | Pay                  |                        |
| 11   | 2 V                                                                                                    |                                                                              |                     |                                                            |                |                      |                        |
|      |                                                                                                    |                                                                              |                     | and the second second                                      |                |                      |                        |
|      |                                                                                                    |                                                                              |                     |                                                            |                |                      |                        |
|      |                                                                                                    |                                                                              |                     |                                                            |                |                      |                        |
|      | densesber.                                                                                                    | Useful Links                                                                 |                     | Call Us Now                                                |                | Connect With Us      |                        |
|      | dogsnshou                                                                                                    | Useful Links                                                                 |                     | Call Us Now<br>+91 97 9130 1264<br>+91 95 2901 2999        |                | Connect With Us      |                        |
|      | a 24. Blazumathi Comlex                                                                                                    | Useful Links                                                                 |                     | <b>Call Us Now</b><br>+91 97 9130 1264<br>+91 96 2901 2999 |                | Connect With Us      |                        |
|      | 33.34. Bharumathi Complex.<br>Kanyanagar. Koundamplayam,<br>Combatore - 641030.                                               | Dog of the Year<br>Breedwise Awards                                          |                     | <b>Call Us Now</b><br>+91 97 9130 1264<br>+91 96 2901 2999 |                | Connect With Us      |                        |
|      | 33,34, Bhanumathi Complex,<br>Kannyanagar, Koundampalayam,<br>Coimbatore - 641030.                                            | JS Useful Links<br>Dog of the Year<br>Breedwise Awards<br>Indian Breed Award |                     | <b>Call Us Now</b><br>+91 97 9130 1264<br>+91 96 2901 2999 |                | Connect With Us      |                        |
|      | 33.4. Bhanumath Complex.<br>Kannyanagar. Koundampalayam,<br>Cointbatore - 641030.<br>© 97.9130-1264<br>@ degmatherw@gmail.com | Useful Links<br>Dag of the Year<br>Breedwise Awards<br>Indian Breed Awards   |                     | <b>Call Us Now</b><br>+91 97 9130 1264<br>+91 96 2901 2999 |                | Connect With Us      |                        |

In Payment Page you can see various type of payments at the left menu like Credit or Debit card payment, Net Banking, Wallet etc. If your bank is not available means choose **freecharge** wallet in Wallet menu. Register in Freecharge if you are a new user or else sign in directly. All banks will be available in Freecharge select and Pay it.

| CCAvenue Checkout Register                              | d Users Only |                                                                                                    |            |
|---------------------------------------------------------|--------------|----------------------------------------------------------------------------------------------------|------------|
| Email ID<br>orgot Password?                             |              | Parsword                                                                                                    | Can        |
| Payment Information                                     |              |                                                                                                    |            |
| Credit Cards<br>Debit Cards<br>Not Banking<br>Cash Card | > c          | Number<br>erefer sam number<br>y Data<br>in Vear<br>any Dy<br>any Dy<br>an | 200 🗱 😂 vi |
| Mobile Payments                                         |              |                                                                                                    |            |
| Paytm<br>Wallet                                         | 17           | 2 2658.00 (Tetal Amount Payable)<br>In Playment Caucas                                                                                                    |            |
| UPI                                                     |              |                                                                                                    |            |

| CCAvenue Checkout Registered Users Only |                            |            |  |
|-----------------------------------------|----------------------------|------------|--|
| Email ID                                | Password                   | Login      |  |
| Forget Password2                        |                            |            |  |
|                                         |                            |            |  |
| Payment Information                     |                            |            |  |
| Credit Card                             |                            |            |  |
| Debit Cards                             | G freecharge               | Ø JioMoney |  |
| Net Banking                             | 🛛 🍙 Buddya                 |            |  |
| Cash Card                               | Select Wallet              |            |  |
|                                         | FreeCharge                 |            |  |
| Mobile Payments                         | FreeCharge                 |            |  |
| Paytm                                   | jioMoney                   |            |  |
| Wallet                                  | Aircel Money               |            |  |
| 100                                     | ICICI Pockets              |            |  |
| UP1                                     | Itz Cash Card<br>Jana Cash |            |  |
| EMI Options                             | oxigen<br>DesCarte Card    |            |  |

After the payment is success the page will be redirect to Dogsnshows Page, there you can see the Invoice of your Online Registration. Also you will get a copy of invoice in your mail and a text message.

If you don't get the mail or text message within 5 to 10 min, please report Dogsnshows Customer Care immediately.